# Push通知の音を消す方法

LION FX 5

#### 経済指標発表や約定時のPush通知の音を鳴らない設定にすることができます。

| 🖬 docomo 奈     | 10:26    |          |          | 100% 🔲         |  |  |
|----------------|----------|----------|----------|----------------|--|--|
|                | ν-       | ŝ        |          |                |  |  |
| リスト            | パネルS     | パネ       | JUL      | 取引条件           |  |  |
| 通貨ペア           | BID      | SP       | ASK      | 前日比 至          |  |  |
| USD/JPY        | 148.410  | 0.2      | 148.412  | <b>V</b> 0.711 |  |  |
| EUR/JPY        | 156.199  | 0.4      | 156.203  | ▼0.430         |  |  |
| GBP/JPY        | 180.426  | 0.9      | 180.435  | ▼0.533         |  |  |
| Se AUD/JPY     | ▲ 94.367 | 0.5      | ▲ 94.372 | ▲ 0.057        |  |  |
| STATES NZD/JPY | ▼ 88.082 | 0.8      | ▼ 88.090 | ▼0.025         |  |  |
| e CAD/JPY      | 108.115  | 1.5      | 108.130  | ▼0.375         |  |  |
| 🗄 CHF/JPY      | 162.294  | 1.6      | 162.310  | ▼0.268         |  |  |
| SAR/JPY        | 7.689    | 0.8      | 7.697    | ▼0.018         |  |  |
| Co TRY/JPY     | 5.350    | 1.6      | 5.366    | ▼0.043         |  |  |
| EUR/USD        | 1.05249  | 0.3      | 1.05252  | ▲0.00216       |  |  |
| GBP/USD        | 1.21575  | 7.6      | 1.21581  | ▲0.00231       |  |  |
| EUR/GBP        | 0.86565  | 0.8      | 0.86573  | ▲0.00019       |  |  |
| Δ              | <br>¢¢¢  | <b>P</b> |          | $\gg$          |  |  |
| 情報レート          | チャート     | ポジ       | 注文一覧     | クイック注文         |  |  |

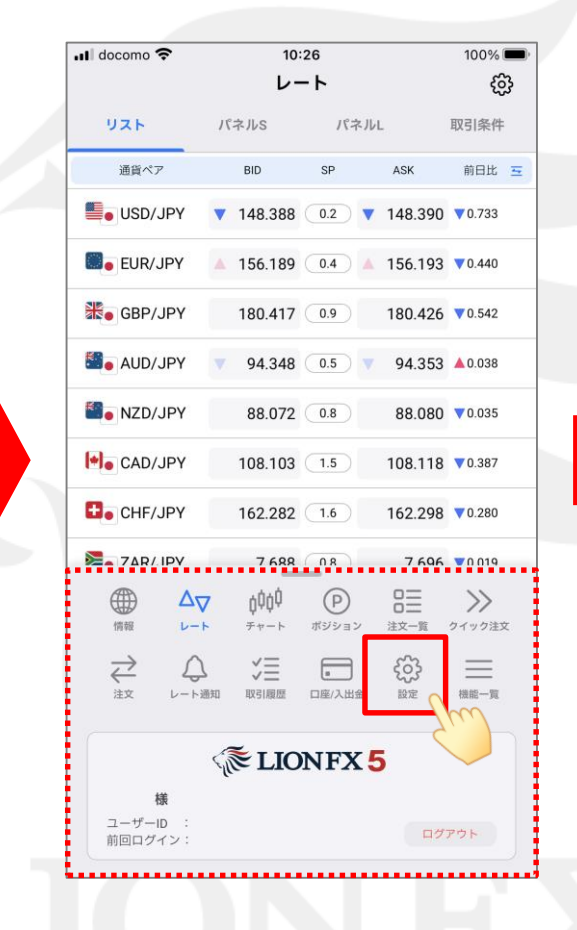

①メニューバーを下から上に引き上げます。

② メニューの 🙀 をタップします。

| 📶 docomo 🗢 | 10                                 | ):26           | 100% 🗩) |
|------------|------------------------------------|----------------|---------|
|            |                                    | 定              |         |
| アプリ設定      | 注文設定                               | My通貨ペア         | デザイン設定  |
| 1          |                                    |                |         |
| 動作設定       |                                    |                |         |
| 画面回転       |                                    | - 1            | あり >    |
| 起動時に開く画    | 面                                  |                | イック注文 > |
| 更新間隔       |                                    |                |         |
| レート更新間隔    |                                    |                | アルタイム > |
| チャート更新間    | 兩                                  |                | 0.2秒 >  |
| 損益計算更新間    | 南                                  |                | 0.5秒 >  |
| 更新間隔を狭くする  | ると電池の消費                            | 量が大きくなります。     |         |
| ログイン設定     |                                    |                |         |
| 生体認証を利用    | してログイン                             |                |         |
| 自動ログイン     |                                    |                |         |
| パスワード変更    |                                    |                | >       |
| 自動ログインはIDと | - PWを保存して                          | いるときのみ有効で      | The     |
| セキュリティ設定   |                                    |                |         |
|            | 7 <b>ἰἰἰ</b><br>▹ <sub>₹ν−</sub> ⊳ | P<br>ポジション 注文- | -       |

③【アプリ設定】が開いていることを確認し、 画面を上にスクロールします。

▶

# Push通知の音を消す方法

### LION FX 5

| 🖬 docomo 奈 | 10        | 0:26    |        | 100% 🔲    |
|------------|-----------|---------|--------|-----------|
|            | Ē.        | 设定      |        |           |
| アプリ設定      | 注文設定      | My通貨    | ペア     | デザイン設定    |
|            |           |         |        |           |
| 自動ログインはI   | DとPWを保存して | いるときのみ  | ₄有効です。 |           |
| セキュリティ設筑   | Ê         |         |        |           |
| 暗証番号変更     |           |         |        | >         |
| 暗証番号保存調    | 设定        |         |        | >         |
|            |           |         |        |           |
| セキュリティ     | 設定        |         |        | >         |
| 诵知設定       |           |         |        |           |
| Dush通知訊中   |           |         |        |           |
| PUSI通知設定   |           | <u></u> | m      | >         |
| 通知メール設筑    | Ê         |         |        | >         |
| その他        |           |         |        |           |
|            |           |         |        |           |
| バージョン      |           |         |        | 5.8.1 PRD |
| ログ         |           |         |        | >         |
| プライバシーフ    | ポリシー      |         |        | >         |
|            |           |         |        |           |
| ライセンス      |           |         |        | >         |
|            |           | _       | 0=     |           |
|            | 7∆ ÓnÒn   | P       |        | >>><br>// |

④「Push通知設定」をタップします。

| 🖬 docomo 奈  | 10:26                                                                                                    | 100% 🔳   |
|-------------|----------------------------------------------------------------------------------------------------|----------|
| <b>く</b> 戻る | Push通知設                                                                                                    | 定        |
| 経済指標        |                                                                                                    |          |
| 経済指標 予告通知   |                                                                                                    |          |
| 経済指標 結果通知   | - 4                                                                                                    |          |
| 重要度(超激熱)    |                                                                                                    |          |
| 重要度(激熱)     |                                                                                                    |          |
| 重要度(熱)      |                                                                                                    |          |
| 通知する国       |                                                                                                    | すべて 個別指定 |
| その他通知       |                                                                                                    |          |
| レート通知 到達通知  |                                                                                                    |          |
| レート通知 変動通知  | in and a state of the state of the state of |          |
| 約定通知        |                                                                                                    | Shu 💽    |
| ロスカット通知     |                                                                                                    |          |
| 条件指定全決済通知   | 1                                                                                                    |          |
| 当社からのご安内道   | 44N                                                                                                    |          |
|             |                                                                                                    | ) 日三 >>> |

⑤画面を上にスクロールします。

| 📲 docomo 奈  | 10:2    | 7            |      | 100% 🔳                  |
|-------------|---------|--------------|------|-------------------------|
| <b>く</b> 戻る | Push通知  | 印設定          |      |                         |
| レート通知 変動    | 通知      |              |      | $\overline{\mathbf{O}}$ |
| 約定通知        |         |              |      |                         |
| ロスカット通知     |         |              |      |                         |
| 条件指定全決済     | 通知      |              |      |                         |
| 当社からのご案     | 内通知     |              |      |                         |
| 当社からの重要     | なお知らせ通知 |              |      |                         |
| 通知音の設定      |         |              |      |                         |
| 通知音を鳴らす     |         |              |      |                         |
| 通知音の種類      |         | 棂            | 「準 > | 試賬                      |
|             |         |              |      |                         |
|             | Push通知G | のテスト         |      |                         |
|             | Push通知設 | 定を更新         | б    |                         |
|             |         |              |      |                         |
|             |         |              |      |                         |
|             | ✓ 0000  | (P)<br>ポジション |      |                         |

⑥「通知音を鳴らす」をタップして、OFFにします。

・・・ON(通知音を鳴らす) ・・・OFF(通知音を鳴らさない)

# Push通知の音を消す方法

### LION FX 5

| 📲 docomo 🗢  | 10:27                | 100% 🔲,                                                                            |
|-------------|----------------------|------------------------------------------------------------------------------------|
| <b>く</b> 戻る | Push通知設定             | 更新                                                                                 |
| レート通知 到達通   | 知                    |                                                                                    |
| レート通知 変動通   | 知                    |                                                                                    |
| 約定通知        |                      |                                                                                    |
| ロスカット通知     |                      |                                                                                    |
| 条件指定全決済通知   | ξΩ                   |                                                                                    |
| 当社からのご案内社   | 通知                   |                                                                                    |
| 当社からの重要なる   | お知らせ通知               |                                                                                    |
| 通知音の設定      |                      |                                                                                    |
| 通知音を鳴らす     |                      |                                                                                    |
|             |                      |                                                                                    |
|             | Push通知のテスト           |                                                                                    |
|             | Push通知設定を更新          | <b>A</b> -19                                                                       |
|             |                      | 2                                                                                  |
|             | ţļţļ<br>Ŧv-ト ポジション ä | □三<br>⇒<br>⇒<br>⇒<br>><br>><br>><br>><br>><br>><br>><br>><br>><br>><br>><br>><br>> |

⑦【Push通知設定を更新】をタップします。

| 📶 docomo 🗢  | 10:37                | 100% 🕮, |
|-------------|----------------------|---------|
| く 戻る        | Push通知設定             |         |
| レート通知 到達通知  | ]                    |         |
| レート通知 変動通知  | 1                    |         |
| 約定通知        |                      |         |
| ロスカット通知     |                      |         |
| 条件指定全決済通知   |                      |         |
| 当社からのう客内通   | ±n.                  |         |
| 当社 Push通知設定 | を更新しました              | D       |
| 通知          | ок                   |         |
| 通知音を鳴らす     |                      |         |
|             |                      |         |
|             | Push通知のテスト           |         |
|             |                      |         |
|             |                      |         |
|             |                      |         |
|             | ¢¢¢<br>チャート ポジション 注対 |         |

 ⑧設定の更新が完了した旨のメッセージが 表示されますので、「OK」をタップします。

| 📲 docomo 🦘 | i.                | 10     | :38   |   | 100% 📼     |
|------------|-------------------|--------|-------|---|------------|
| く 戻る       |                   | Push通  | 知設定   |   |            |
| レート通知      | ] 到達通知            | ]      |       |   |            |
| レート通知      | 変動通知              | ]      |       |   |            |
| 約定通知       |                   |        |       |   |            |
| ロスカット      | 通知                |        |       |   |            |
| 条件指定全      | 決済通知              |        |       |   |            |
| 当社からの      | ご案内通              | 知      |       |   |            |
| 当社からの      | 重要なお              | 知らせ通知  | 0     |   |            |
| 通知音の設定     | 2                 |        |       |   |            |
| 通知音を順      | らす                |        |       |   | $\bigcirc$ |
|            |                   |        |       |   |            |
|            |                   | Push通知 | ]のテスト |   |            |
|            | Ρ                 | ush通知  | 設定を更新 | 新 |            |
|            |                   |        |       |   |            |
|            | $\Delta_{\nabla}$ | ¢¢¢¢   | P     |   |            |

Þ.